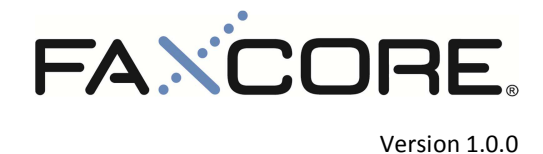

# Contents

| T | he Inbound Routing Rule Management Guide | . 3 |
|---|------------------------------------------|-----|
|   | Barcode Data                             | . 3 |
|   | Fax Port Number                          | . 4 |
|   | Routing Digits                           | . 5 |
|   | Caller ID                                | . 7 |
|   | CSID                                     | . 8 |

## The Inbound Routing Rule Management Guide

This chapter describes the various available routing rule set to manage the routing of inbound faxes to their respective user or user group.

## Barcode Data

The barcode data routing option routes incoming faxes to their respective user or user group by reading and translating the data matrix barcode found on the transmitted fax pages to find an exact match.

- Logon to the FaxCore administrator panel and navigate to Global Settings > Inbound Routing to view the current list of inbound routing rules.
- 2. Click New to launch the Create Inbound Routing Rule window to begin specifying an inbound routing rule.
- 3. At the Forward Type option, specify the intended recipient type:
  - 3.1. If specified **User**, inbound faxes will be routed to a user.
  - 3.2. If specified **Group**, inbound faxes will be routed to a user group.
- 4. At the Forward Address field, select the user or user group where faxes should be routed to.
- At the Conditions option, specify Barcode Data followed by inputting the expected translated barcode data (Attribute field is case sensitive) for matching purposes.
- 6. Then click Set to append the routing condition to the Route String field.
- 7. At the Activate Route option, select the desired option for the inbound routing rule:
  - 7.1. If specified **Yes**, the routing rule upon creation will be made active and inbound faxes which meet the preset condition will be routed to the intended recipient.
  - 7.2. If specified **No**, the routing rule upon creation will be made inactive and inbound faxes which meet the preset condition will not be routed to the intended recipient.

|                           |                                                                                                    |                                                                                                    | 🛃 Save 🕂 Reset                                                                                                    |                                                                                                    |                                                                                                    |                                                                                                    |                                                                                                    |                                                                                                    |                                                                                                    |                                                                                                    |                                                                                                    |
|---------------------------|----------------------------------------------------------------------------------------------------|----------------------------------------------------------------------------------------------------|----------------------------------------------------------------------------------------------------|----------------------------------------------------------------------------------------------------|----------------------------------------------------------------------------------------------------|----------------------------------------------------------------------------------------------------|----------------------------------------------------------------------------------------------------|----------------------------------------------------------------------------------------------------|----------------------------------------------------------------------------------------------------|----------------------------------------------------------------------------------------------------|----------------------------------------------------------------------------------------------------|
| le                        |                                                                                                    |                                                                                                    | Inbound Routing Rule                                                                                                    |                                                                                                    |                                                                                                    |                                                                                                    |                                                                                                    |                                                                                                    |                                                                                                    |                                                                                                    |                                                                                                    |
| User                      |                                                                                                    | •                                                                                                    | Forward Type                                                                                                    | User                                                                                                    |                                                                                                    |                                                                                                    |                                                                                                    |                                                                                                    |                                                                                                    | •                                                                                                    |                                                                                                    |
| Jeremy Tan ( FCA Demo\.   | ITAN )                                                                                                    | Forward Address                                                                                                    | Raymond Ton                                                                                                    | ng ( FCA D                                                                                                    | emo\RT                                                                                                    | ONG)                                                                                                    |                                                                                                    |                                                                                                    |                                                                                                    |                                                                                                    |                                                                                                    |
| Barcode Data              | ▼ unMessagingJTAN                                                                                                    | AND -                                                                                                    | Conditions                                                                                                    | Barcode Data                                                                                                    |                                                                                                    | •                                                                                                    | unMessa                                                                                                    | gingRTONG                                                                                                    |                                                                                                    | OR 👻                                                                                                    |                                                                                                    |
| Barcode Data              | •                                                                                                    | Set                                                                                                    |                                                                                                    | Barcode Data                                                                                                    |                                                                                                    | •                                                                                                    | rtong                                                                                                    |                                                                                                    |                                                                                                    | Set                                                                                                    |                                                                                                    |
| [Barcode Data] = 'unMes   | sagingJTAN'                                                                                                    |                                                                                                    | Route String                                                                                                    | [Barcode Data                                                                                                    | a] = 'unMe                                                                                                    | essaging                                                                                                    | RTONG' OF                                                                                                    | R [Barcode D                                                                                                    | ata] = 'rto                                                                                                    | ing'                                                                                                    |                                                                                                    |
|                           |                                                                                                    |                                                                                                    |                                                                                                    |                                                                                                    |                                                                                                    |                                                                                                    |                                                                                                    |                                                                                                    |                                                                                                    |                                                                                                    |                                                                                                    |
|                           |                                                                                                    |                                                                                                    |                                                                                                    |                                                                                                    |                                                                                                    |                                                                                                    |                                                                                                    |                                                                                                    |                                                                                                    |                                                                                                    |                                                                                                    |
| Yes                       |                                                                                                    | •                                                                                                    | Activate Route                                                                                                    | Yes                                                                                                    |                                                                                                    |                                                                                                    |                                                                                                    |                                                                                                    |                                                                                                    | •                                                                                                    |                                                                                                    |
| 200                       |                                                                                                    |                                                                                                    | Priority                                                                                                    | 150                                                                                                    |                                                                                                    |                                                                                                    |                                                                                                    |                                                                                                    |                                                                                                    |                                                                                                    |                                                                                                    |
| * higher number is higher | priority. (1-9999)                                                                                                    |                                                                                                    |                                                                                                    | * higher number                                                                                                    | er is highe                                                                                                    | r priorit                                                                                                    | y. (1-9999)                                                                                                    |                                                                                                    |                                                                                                    |                                                                                                    |                                                                                                    |
| king No                   |                                                                                                    | -                                                                                                    | Allow Loopback Checking                                                                                                    | No                                                                                                    |                                                                                                    |                                                                                                    |                                                                                                    |                                                                                                    |                                                                                                    | •                                                                                                    |                                                                                                    |
| Yes                       |                                                                                                    | -                                                                                                    | Route by time-based                                                                                                    | Yes                                                                                                    |                                                                                                    |                                                                                                    |                                                                                                    |                                                                                                    |                                                                                                    | •                                                                                                    |                                                                                                    |
| Sun Mon 1                 | Tues 🗌 Wed 🗌 Thurs                                                                                                    | 🗌 Fri 🗌 Sat                                                                                                    | Days                                                                                                    | Sun In                                                                                                    | Mon 🔽                                                                                                    | Tues                                                                                                    | ✓ Wed                                                                                                    | ✓ Thurs                                                                                                    | 🗆 Fri                                                                                                    | Sat                                                                                                    |                                                                                                    |
| 12:00 AM                  |                                                                                                    | Q                                                                                                    | Start Time                                                                                                    | 12:00 AM                                                                                                    |                                                                                                    |                                                                                                    |                                                                                                    |                                                                                                    |                                                                                                    | Ö                                                                                                    |                                                                                                    |
| 11:00 AM                  |                                                                                                    | Q                                                                                                    | End Time                                                                                                    | 12:00 AM                                                                                                    |                                                                                                    |                                                                                                    |                                                                                                    |                                                                                                    |                                                                                                    | Ö                                                                                                    |                                                                                                    |
|                           | le<br>User<br>Jeremy Tan (FCA Demo).<br>Barcode Data<br>Barcode Data<br>[Barcode Data] = 'unMes<br>(Barcode Data] = 'unMes<br>Ves<br>200<br>* higher number is higher<br>No<br>Yes<br>Ø Sun Ø Mon 1<br>12:00 AM<br>11:00 AM | Ie User Jeremy Tan (FCA DemoUTAN ) Barcode Data   Implementation of the state of the state of th | Ie<br>User   Jeremy Tan (FCA DemoUTAN )<br>Barcode Data   Implementation in the staging JTAN ANC  Barcode Data   Implementation is lighter priority. (1-9999)<br>Implementation is lighter priority. (1-9999)<br>Imple | Image: Constraint of the second second s | Image: Save C Reset         Image: Save C Reset         Image: Save C Re | Image: Image: Image | Ie<br>User  ↓ Jeremy Tan (FCA DemoVITAN)<br>Barcode Data  ↓ unMessaging/TAN AND  ↓<br>Barcode Data  ↓ unMessaging/TAN AND  ↓<br>Barcode Data  ↓ unMessaging/TAN AND  ↓<br>Barcode Data  ↓ unMessaging/TAN AND  ↓<br>Barcode Data  ↓ unMessaging/TAN AND  ↓<br>Barcode Data  ↓ unMessaging/TAN AND  ↓<br>Barcode Data  ↓ unMessaging/TAN AND  ↓<br>Barcode Data  ↓ unMessaging/TAN AND  ↓<br>Barcode Data  ↓ unMessaging/TAN AND  ↓<br>Barcode Data  ↓ unMessaging/TAN AND  ↓<br>Barcode Data  ↓ unMessaging/TAN AND  ↓<br>Barcode Data  ↓ unMessaging/TAN ↓<br>Barcode Data  ↓ unMessaging/TAN ↓<br>Barcode Data  ↓ unMessaging/TAN ↓<br>Barcode Data  ↓ unMessaging/TAN ↓<br>Barcode Data  ↓ unMessaging/TAN ↓<br>Barcode Data  ↓ unMessaging/TAN ↓<br>Barcode Data ↓ unMessaging ↓<br>Barcode Data ↓ unMessaging ↓<br>Barco | Image: Image: Image | Image: Save C Reset         Image: Save C Reset         Image: Save C Re | Image: Image: Image | Image: Image: Image |

Figure 1.0.0 - Barcode routing; example 1.

Figure 2.0.0 - Barcode routing; example 2.

- 8. At the **Priority** field, specify an integer value between the numbers **1** and **9999** to determine the priority of the inbound routing rule where a higher value denotes a higher priority and vice versa.
- 9. At the Allow Loopback Checking option, select the desired option accordingly: (Applicable only for conditions based on Routing Digits.)
  - 9.1. If specified **Yes**, the recipient's fax number on all outbound fax messages will be checked against the inbound routing rule and if a match is found, these faxes are forwarded to the user or user groups bypassing

the PSTN altogether.

- 9.2. If specified **No**, the recipient's fax number on all outbound fax messages will not be checked against the inbound routing rule hence these faxes will be transmitted through the PSTN even though the recipient fax number may belong to the same server.
- 10. At the Route By Time-Based option, select the desired option accordingly:
  - 10.1. If specified **Yes**, the inbound routing rule will only be active during the period as specified in the additional configuration options presented below:
    - 10.1.1. At the **Days** option, check the corresponding boxes to determine which day the inbound routing rule will be active.
    - 10.1.2. At the Start Time option, specify the time the inbound routing rule will be active for the day.
    - 10.1.3. At the **End Time** option, specify the time the inbound routing rule will be deactivated for the day.
- 11. Upon finalizing the routing details, click Save to create the inbound routing rule.

## **Fax Port Number**

The fax port number routing option routes incoming faxes to their respective user or user group based on the port number origin of the incoming fax call.

- 1. Logon to the FaxCore administrator panel and navigate to **Global Settings** > **Inbound Routing** to view the current list of inbound routing rules.
- 2. Click New to launch the Create Inbound Routing Rule window to begin specifying an inbound routing rule.
- 3. At the **Forward Type** option, specify the intended recipient type:
  - 3.1. If specified **User**, inbound faxes will be routed to a user.
  - 3.2. If specified **Group**, inbound faxes will be routed to a user group.
- 4. At the Forward Address field, select the user or user group where faxes should be routed to.
- At the Conditions option, specify Fax Port No followed by inputting the expected port of origin for these incoming faxes for matching purposes. Figure 3.0.0/4.0.0
- 6. Then click Set to append the routing condition to the Route String field.
- 7. At the Activate Route option, select the desired option for the inbound routing rule:
  - 7.1. If specified **Yes**, the routing rule upon creation will be made active and inbound faxes which meet the preset condition will be routed to the intended recipient.
  - 7.2. If specified **No**, the routing rule upon creation will be made inactive and inbound faxes which meet the preset condition will not be routed to the intended recipient.

| a save C Reset                                                        |                                                                        |                                        |         | 🛃 Save 🔿 Reset                                                                      |                                                                  |                    |       |  |
|-----------------------------------------------------------------------|------------------------------------------------------------------------|----------------------------------------|---------|-------------------------------------------------------------------------------------|------------------------------------------------------------------|--------------------|-------|--|
| Inbound Routing Rule                                                  |                                                                        |                                        |         | Inbound Routing Rule                                                                |                                                                  |                    |       |  |
| Forward Type                                                          | Group                                                                  |                                        | •       | Forward Type                                                                        | Group                                                            |                    | •     |  |
| Forward Address                                                       | ACCDEPTJUL ( SYSTEM )                                                  |                                        |         | Forward Address                                                                     | FINCONG1 ( SYSTEM )                                              |                    |       |  |
| Conditions                                                            | Fax Port No 👻 0                                                        | 0                                      | ANC -   | Conditions                                                                          | Fax Port No                                                      | ▼ 20               | ANC - |  |
|                                                                       | Fax Port No                                                            | 3                                      | Set     |                                                                                     | Barcode Data                                                     | •                  | Set   |  |
|                                                                       | [Fax Port No] = '0' AND [Fax Port No] = '3'                            |                                        |         |                                                                                     | [Fax Port No] = '20'                                             |                    |       |  |
| Route String                                                          | [Fax Port No] = '0' AND [F                                             | ax Port No] = '3'                      |         | Route String                                                                        | [Fax Port No] = '20'                                             |                    |       |  |
| Route String Activate Route                                           | [Fax Port No] = '0' AND [F                                             | ax Port No] = '3'                      |         | Route String                                                                        | [Fax Port No] = '20'<br>Yes                                      |                    |       |  |
| Route String<br>Activate Route<br>Priority                            | [Fax Port No] = '0' AND [F                                             | ax Port No] = '3'                      | <b></b> | Route String<br>Activate Route<br>Priority                                          | [Fax Port No] = '20'<br>Yes<br>3500                              |                    |       |  |
| Route String<br>Activate Route<br>Priority                            | [Fax Port No] = '0' AND [F<br>No<br>100<br>* higher number is higher p | ax Port No] = '3'<br>riority. (1-9999) | •       | Route String<br>Activate Route<br>Priority                                          | [Fax Port No] = '20'<br>Yes<br>3500<br>* higher number is higher | priority. (1-9999) |       |  |
| Route String<br>Activate Route<br>Priority<br>Allow Loopback Checking | [Fax Port No] = '0' AND [F<br>No<br>100<br>No<br>No                    | ax Port No] = '3'<br>riority. (1-9999) | •<br>•  | <b>Route String</b><br>Activate Route<br><b>Priority</b><br>Allow Loopback Checking | [Fax Port No] = '20'<br>Yes<br>3500<br>No                        | priority. (1-9999) |       |  |

Figure 2.0.0 - Fax port no routing; example 1.

Figure 3.0.0 - Fax port no routing; example 2.

- 8. At the **Priority** field, specify an integer value between the numbers **1** and **9999** to determine the priority of the inbound routing rule where a higher value denotes a higher priority and vice versa.
- 9. At the **Allow Loopback Checking** option, select the desired option accordingly: (Applicable only for conditions based on **Routing Digits**.)
  - 9.1. If specified **Yes**, the recipient's fax number on all outbound fax messages will be checked against the inbound routing rule and if a match is found, these faxes are then forwarded to the user or user groups bypassing the PSTN altogether.
  - 9.2. If specified **No**, the recipient's fax number on all outbound fax messages will not be checked against the inbound routing rule hence these faxes will be transmitted through the PSTN even though the recipient fax number may belong to the same server.
- 10. At the Route By Time-Based option, select the desired option accordingly:
  - 10.1. If specified **Yes**, the inbound routing rule will only be active during the period as specified in the additional configuration options presented below:
    - 10.1.1. At the **Days** option, check the corresponding boxes to determine which day the inbound routing rule will be active.
    - 10.1.2. At the Start Time option, specify the time the inbound routing rule will be active for the day.
    - 10.1.3. At the **End Time** option, specify the time the inbound routing rule will be deactivated for the day.
- 11. Upon finalizing the routing details, click **Save** to create the inbound routing rule.

## **Routing Digits**

The routing digits routing option routes incoming faxes to their respective user or user group based on a partial or exact match of the called number.

- 1. Logon to the FaxCore administrator panel and navigate to **Global Settings** > **Inbound Routing** to view the current list of inbound routing rules.
- 2. Click **New** to launch the **Create Inbound Routing Rule** window to begin specifying an inbound routing rule.
- 3. At the Forward Type option, specify the intended recipient type:
  - 3.1. If specified **User**, inbound faxes will be routed to a user.
  - 3.2. If specified Group, inbound faxes will be routed to a user group.

- 4. At the Forward Address field, select the user or user group where faxes should be routed to.
- At the Conditions option, specify Routing Digits followed by inputting the called number with or without wildcard for matching purposes. Figure 5.0.0/6.0.0
- 6. Then click **Set** to append the routing condition to the **Route String** field.
- 7. At the Activate Route option, select the desired option for the inbound routing rule:
  - 7.1. If specified **Yes**, the routing rule upon creation will be made active and inbound faxes which meet the preset condition will be routed to the intended recipient.
  - 7.2. If specified **No**, the routing rule upon creation will be made inactive and inbound faxes which meet the preset condition will not be routed to the intended recipient.

|                                  |                                                                                                    |                                                  | 🛃 Save    Reset                                                                                                    |                                                                                                    |                                                                                                    |                                                                                                    |                                                                                                    |                                                                                                    |                                                                                                    |
|----------------------------------|----------------------------------------------------------------------------------------------------|--------------------------------------------------|----------------------------------------------------------------------------------------------------|----------------------------------------------------------------------------------------------------|----------------------------------------------------------------------------------------------------|----------------------------------------------------------------------------------------------------|----------------------------------------------------------------------------------------------------|----------------------------------------------------------------------------------------------------|----------------------------------------------------------------------------------------------------|
|                                  |                                                                                                    |                                                  | Inbound Routing Rule                                                                                                    |                                                                                                    |                                                                                                    |                                                                                                    |                                                                                                    |                                                                                                    |                                                                                                    |
| User                             |                                                                                                    | •                                                | Forward Type                                                                                                    | User                                                                                                    |                                                                                                    |                                                                                                    |                                                                                                    |                                                                                                    | •                                                                                                    |
| Jeremy Tan ( FCA Demo\JTAN )     |                                                                                                    | Forward Address                                  | Raymond Tong                                                                                                    | (FCA Demo\R                                                                                                    | TONG )                                                                                                    |                                                                                                    |                                                                                                    |                                                                                                    |                                                                                                    |
| Routing Digits 🔹                 | 7208704141                                                                                                    | OR -                                             | Conditions                                                                                                    | Routing Digits                                                                                                    | •                                                                                                    | 1720870                                                                                                    | 2900                                                                                                    |                                                                                                    | ANC -                                                                                                    |
| Routing Digits 🔹                 | *4141                                                                                                    | Set                                              |                                                                                                    | Fax Port No                                                                                                    | •                                                                                                    | 15                                                                                                    |                                                                                                    |                                                                                                    | Set                                                                                                    |
| [Routing Digits] = '7208704141'  | OR [Routing Digits] = '*4141'                                                                                                    |                                                  | Route String                                                                                                    | [Routing Digits                                                                                                    | = '1720870290                                                                                                    | 0' AND [Fai                                                                                                    | x Port No] =                                                                                                    | '15'                                                                                                    |                                                                                                    |
| Yes                              |                                                                                                    | •                                                | Activate Route                                                                                                    | Yes                                                                                                    |                                                                                                    |                                                                                                    |                                                                                                    |                                                                                                    | -                                                                                                    |
| 200                              |                                                                                                    |                                                  | Priority                                                                                                    | 1000                                                                                                    |                                                                                                    |                                                                                                    |                                                                                                    |                                                                                                    |                                                                                                    |
| higher number is higher priority | /. (1-9999)                                                                                                    |                                                  |                                                                                                    | * higher number                                                                                                    | is higher priori                                                                                                    | ty. (1-9999)                                                                                                    |                                                                                                    |                                                                                                    |                                                                                                    |
| Yes                              |                                                                                                    | •                                                | Allow Loopback Checking                                                                                                    | No                                                                                                    |                                                                                                    |                                                                                                    |                                                                                                    |                                                                                                    | •                                                                                                    |
| Yes                              |                                                                                                    | •                                                | Route by time-based                                                                                                    | Yes                                                                                                    |                                                                                                    |                                                                                                    |                                                                                                    |                                                                                                    | •                                                                                                    |
| 🗌 Sun 🗹 Mon 🗹 Tues               | ☑ Wed □ Thurs □ Fri                                                                                                    | Sat                                              | Days                                                                                                    | Sun 🗆 M                                                                                                    | on 🗌 Tues                                                                                                    | 🗹 Wed                                                                                                    | Thurs                                                                                                    | 🗹 Fri                                                                                                    | 🗹 Sat                                                                                                    |
| 8:00 AM                          |                                                                                                    | Ö                                                | Start Time                                                                                                    | 1:00 AM                                                                                                    |                                                                                                    |                                                                                                    |                                                                                                    |                                                                                                    | O                                                                                                    |
| 1:00 PM                          |                                                                                                    | Ö                                                | End Time                                                                                                    | 8:00 PM                                                                                                    |                                                                                                    |                                                                                                    |                                                                                                    |                                                                                                    | Ó                                                                                                    |
|                                  | User Jeremy Tan ( FCA Demo\JTAN ) Routing Digits   Routing Digits   [Routing Digits] = '7208704141' Yes 200 'higher number is higher priority Yes Sun I Mon I Tues 8:00 AM 1:00 PM | User Jeremy Tan ( FCA Demo\UTAN ) Routing Digits | User   Jeremy Tan ( FCA DemoVITAN )  Routing Digits   T208704141  Routing Digits   T208704141  Routing Digits] = '7208704141'  Routing Digits] = ''4141'  Yes   Yes   Sun  Mon  Tues  Wed  Thurs  Fri  Sat  No PM | User       ▼ Reset         User       ▼ Routing Rule         Permy Tan (FCA Demo\JTAN)       Forward Address         Routing Digits       ▼ 7208704141       OR ▼         Routing Digits       ▼ 4141       Set         [Routing Digits] = '7208704141' OR [Routing Digits] = ''4141'       Route String         Yes       ▼         200       Priority         higher number is higher priority. (1-9999)       Yes         Yes       ▼         Sun | User       Save       C Reset         User       Forward Type       User         Jeremy Tan (FCA Demo/UTAN)       Forward Address       Raymond Tong         Routing Digits       7208704141       OR       Conditions       Routing Digits         Routing Digits       * 1411       Set       Fax Port No       Routing Digits]       Fax Port No         IRouting Digits]       * 7208704141' OR [Routing Digits] = **4141'       Route String       [Routing Digits]         Yes        Activate Route       Yes         200        Priority       1000         'higher number is higher priority. (1-9999)        * higher number         Yes        Allow Loopback Checking       No         Sun @ Mon @ Tues       Wed       Thurs       Fri       Sat         800 AM       ©       Start Time       100 AM         100 PM       ©       End Time       8:00 PM | West       ✓       Reset         User       Forward Type       User         Inbound Routing Rule       Forward Type       Raymond Tong (FCA Demo\ITAN)         Routing Digits       ✓       7208704141       OR ▼         Routing Digits       ✓       7208704141       OR ▼         Routing Digits       ✓       7208704141       OR ▼         Routing Digits       ✓       74141       Set         Routing Digits] = '7208704141' OR [Routing Digits] = '*4141'       Route String       [Routing Digits] = '1720870290         Yes       ✓       Activate Route       Yes         200       Priority       1000       *         'Higher number is higher priority. (1-9999)       ✓       Allow Loopback Checking       No         Yes       ✓       Allow Loopback Checking       No       Yes         Sun       Mon       ✓       Days       Sun       Mon       Tues         800 AM       ✓       ✓       End Time       8:00 PM | User       Inbound Routing Rule         Jeremy Tan (FCA Demo/UTAN)       Forward Type       User         Routing Digits       7208704141       OR •         Routing Digits       * 14141       Set         IRouting Digits       * 14141       Set         Routing Digits] = '7208704141' OR [Routing Digits] = '*4141'       Route String       [Routing Digits] = '17208702900' AND [Fa         Yes       •       Activate Route       Yes         200       •       Priority       1000         'higher number is higher priority. (1-9999)       •       Allow Loopback Checking       No         Yes       •       •       Days       Saut Mon Tues Wed       Thurs       Fri       Saut         S00 AM       OO       OO       Start Time       1.00 AM       Mon       Tues ØWed | User       ◆ Reset         User       Forward Routing Rule         Jeremy Tan (FCA Demo\JTAN)       Forward Address         Routing Digits       12208704141         OR       Conditions         Routing Digits       "4141         Set       Routing Digits         IRouting Digits       "4141         Set       Routing Digits] = '7208704141' OR [Routing Digits] = ''4141'         Route String       [Routing Digits] = '17208702900' AND [Fax Port No] =         Yes          200       Priority         'higher number is higher priority. (1-9999)         Yes          Sun Mon Tues       Wed Thurs         Suo AM       ©         100 PM       © | User Inbound Routing Rule   User Forward Type   Inbound Routing Rule   Forward Type   Seting Digits   Routing Digits   *   Yes   200   *   *   Yes   200   *   *   *   Yes   200   *   *   *   *   Sun Mon Tues   Wed Thurs   *   Suo AM   100 PM |

Figure 5.0.0 - Called number routing; example 1.

Figure 6.0.0 - Called number routing; example 2.

- 8. At the **Priority** field, specify an integer value between the numbers **1** and **9999** to determine the priority of the inbound routing rule where a higher value denotes a higher priority and vice versa.
- 9. At the **Allow Loopback Checking** option, select the desired option accordingly: (Applicable only for conditions based on **Routing Digits**.)
  - 9.1. If specified **Yes**, the recipient's fax number on all outbound fax messages will be checked against the inbound routing rule and if a match is found, these faxes are then forwarded to the user or user groups bypassing the PSTN altogether.
  - 9.2. If specified **No**, the recipient's fax number on all outbound fax messages will not be checked against the inbound routing rule hence these faxes will be transmitted through the PSTN even though the recipient fax number may belong to the same server.
- 10. At the Route By Time-Based option, select the desired option accordingly:
  - 10.1. If specified **Yes**, the inbound routing rule will only be active during the period as specified in the additional configuration options presented below:
    - 10.1.1. At the **Days** option, check the corresponding boxes to determine which day the inbound routing rule will be active.
    - 10.1.2. At the **Start Time** option, specify the time the inbound routing rule will be active for the day.
    - 10.1.3. At the End Time option, specify the time the inbound routing rule will be deactivated for the day.
- 11. Upon finalizing the routing details, click **Save** to create the inbound routing rule.

## Caller ID

The caller ID routing option routes incoming faxes to their respective user or user group based on a partial or exact match of the calling number.

- 1. Logon to the FaxCore administrator panel and navigate to **Global Settings** > **Inbound Routing** to view the current list of inbound routing rules.
- 2. Click New to launch the Create Inbound Routing Rule window to begin specifying an inbound routing rule.
- 3. At the Forward Type option, specify the intended recipient type:
  - 3.1. If specified **User**, inbound faxes will be routed to a user.
  - 3.2. If specified **Group**, inbound faxes will be routed to a user group.
- 4. At the Forward Address field, select the user or user group where faxes should be routed to.
- At the Conditions option, specify Remote Caller ID followed by inputting the expected calling number with or without wildcard for matching purposes.
- 6. Then click **Set** to append the routing condition to the **Route String** field.
- 7. At the Activate Route option, select the desired option for the inbound routing rule:
  - 7.1. If specified **Yes**, the routing rule upon creation will be made active and inbound faxes which meet the preset condition will be routed to the intended recipient.
  - 7.2. If specified **No**, the routing rule upon creation will be made inactive and inbound faxes which meet the preset condition will not be routed to the intended recipient.

| Save 🕂 Reset            |                                                                  |          |       | 🛃 Save 🕂 Reset          |                                                                         |            |      |  |
|-------------------------|------------------------------------------------------------------|----------|-------|-------------------------|-------------------------------------------------------------------------|------------|------|--|
| Inbound Routing Rule    |                                                                  |          |       | Inbound Routing Rule    |                                                                         |            |      |  |
| Forward Type            | Group                                                            |          |       | Forward Type            | Group                                                                   |            |      |  |
| Forward Address         | ACCDEPTJUL ( SYSTEM )                                            |          |       | Forward Address         | FINCONG1 ( SYSTEM )                                                     |            |      |  |
| Conditions              | Remote Caller ID 👻                                               | *5503535 | ANC - | Conditions              | Remote Caller ID 🔹                                                      | 7205553000 | OR - |  |
|                         | Barcode Data                                                     | •        | Set   |                         | Remote Caller ID 🔹                                                      | *5553000   | Set  |  |
| Route String            | [Remote Caller ID] = '*5503535'                                  |          |       | Route String            | [Remote Caller ID] = '7205553000' OR [Remote Caller ID]<br>= '*5553000' |            |      |  |
| Activate Route          | Yes       100       * higher number is higher priority. (1-9999) |          |       | Activate Route          | Yes<br>200<br>* higher number is higher priority. (1-9999)              |            |      |  |
| Priority                |                                                                  |          |       | Priority                |                                                                         |            |      |  |
|                         |                                                                  |          |       |                         |                                                                         |            |      |  |
| Allow Loopback Checking | No                                                               |          |       | Allow Loopback Checking | No                                                                      |            | •    |  |
| Route by time-based     | No                                                               |          | •     | Route by time-based     | No                                                                      |            |      |  |

Figure 7.0.0 - Calling number routing; example 1.

```
Figure 8.0.0 - Calling number routing; example 2.
```

- 8. At the **Priority** field, specify an integer value between the numbers **1** and **9999** to determine the priority of the inbound routing rule where a higher value denotes a higher priority and vice versa.
- 9. At the **Allow Loopback Checking** option, select the desired option accordingly: (Applicable only for conditions based on **Routing Digits**.)
  - 9.1. If specified **Yes**, the recipient's fax number on all outbound fax messages will be checked against the inbound routing rule and if a match is found, these faxes are then forwarded to the user or user groups bypassing the PSTN altogether.
  - 9.2. If specified **No**, the recipient's fax number on all outbound fax messages will not be checked against the inbound routing rule hence these faxes will be transmitted through the PSTN even though the recipient fax number may belong to the same server.

- 10. At the **Route By Time-Based** option, select the desired option accordingly:
  - 10.1. If specified **Yes**, the inbound routing rule will only be active during the period as specified in the additional configuration options presented below:
    - 10.1.1. At the **Days** option, check the corresponding boxes to determine which day the inbound routing rule will be active.
    - 10.1.2. At the Start Time option, specify the time the inbound routing rule will be active for the day.
    - 10.1.3. At the **End Time** option, specify the time the inbound routing rule will be deactivated for the day.
- 11. Upon finalizing the routing details, click Save to create the inbound routing rule.

## CSID

The CSID routing option routes incoming faxes to their respective user or user group based on the CSID value of the calling party's fax machine.

- 1. Logon to the FaxCore administrator panel and navigate to **Global Settings** > **Inbound Routing** to view the current list of inbound routing rules.
- 2. Click New to launch the Create Inbound Routing Rule window to begin specifying an inbound routing rule.
- 3. At the Forward Type option, specify the intended recipient type:
  - 3.1. If specified **User**, inbound faxes will be routed to a user.
  - 3.2. If specified Group, inbound faxes will be routed to a user group.
- 4. At the Forward Address field, select the user or user group where faxes should be routed to.
- At the Conditions option, specify Remote CSID followed by inputting the calling party's fax machine CSID value for matching purposes. Figure 9.0.0/10.0.0
- 6. Then click **Set** to append the routing condition to the **Route String** field.
- 7. At the **Activate Route** option, select the desired option for the inbound routing rule:
  - 7.1. If specified **Yes**, the routing rule upon creation will be made active and inbound faxes which meet the preset condition will be routed to the intended recipient.
  - 7.2. If specified **No**, the routing rule upon creation will be made inactive and inbound faxes which meet the preset condition will not be routed to the intended recipient.

| Save 🕂 Reset            |                                       |                    |                  | 🛃 Save                     |                                                                   |                                |      |  |
|-------------------------|---------------------------------------|--------------------|------------------|----------------------------|-------------------------------------------------------------------|--------------------------------|------|--|
| Inbound Routing Rule    |                                       |                    |                  | Inbound Routing Rule       |                                                                   |                                |      |  |
| Forward Type            | User                                  |                    | -                | Forward Type               | User<br>Jeremy Tan ( FCA Demo\UTAN )                              |                                |      |  |
| Forward Address         | Raymond Tong (FCA Der                 | no\RTONG )         |                  | Forward Address            |                                                                   |                                |      |  |
| Conditions              | Remote CSID                           | FAXCORE            | ANE - Conditions | Conditions                 | Remote CSID                                                       | <ul> <li>ANTEX LLC.</li> </ul> | OR 🔻 |  |
|                         | Barcode Data                          | •                  | Set              |                            | Remote CSID                                                       | ▼ TUSCANY Inc.                 | Set  |  |
| Route String            | [Remote CSID] = 'FAXCOI               | RE'                |                  | Route String               | [Remote CSID] = 'ANTEX LLC.' OR [Remote CSID] = 'TUSCANY<br>Inc.' |                                |      |  |
| Activate Route          | Yes         ▼           100         ▼ |                    |                  | Activate Route<br>Priority | Yes •<br>300                                                      |                                |      |  |
| Priority                |                                       |                    |                  |                            |                                                                   |                                |      |  |
|                         | * higher number is higher             | priority. (1-9999) |                  |                            | * higher number is higher priority. (1-9999)                      |                                |      |  |
| Allow Loopback Checking | No                                    |                    |                  | Allow Loopback Checking    | ng No                                                             |                                |      |  |
|                         | [                                     |                    |                  | Poute by time-baced        | NI-                                                               |                                |      |  |

#### Figure 9.0.0 - CSID routing; example 1.

Figure 10.0.0 - CSID routing; example 2.

- 8. At the **Priority** field, specify an integer value between the numbers **1** and **9999** to determine the priority of the inbound routing rule where a higher value denotes a higher priority and vice versa.
- 9. At the **Allow Loopback Checking** option, select the desired option accordingly: (Applicable only for conditions based on **Routing Digits**.)
  - 9.1. If specified **Yes**, the recipient's fax number on all outbound fax messages will be checked against the inbound routing rule and if a match is found, these faxes are then forwarded to the user or user groups bypassing the PSTN altogether.
  - 9.2. If specified **No**, the recipient's fax number on all outbound fax messages will not be checked against the inbound routing rule hence these faxes will be transmitted through the PSTN even though the recipient fax number may belong to the same server.
- 10. At the Route By Time-Based option, select the desired option accordingly:
  - 10.1. If specified **Yes**, the inbound routing rule will only be active during the period as specified in the additional configuration options presented below:
    - 10.1.1. At the **Days** option, check the corresponding boxes to determine which day the inbound routing rule will be active.
    - 10.1.2. At the Start Time option, specify the time the inbound routing rule will be active for the day.
    - 10.1.3. At the End Time option, specify the time the inbound routing rule will be deactivated for the day.
- 11. Upon finalizing the routing details, click **Save** to create the inbound routing rule.